## Make an appointment

1. Double left mouse click on an available time within your Roster

| Edit Appointment                                                                                                    |                                                               |
|----------------------------------------------------------------------------------------------------|---------------------------------------------------------------|
| Search By Code 👤 🕅 🕅 💲 edd 📾 📄 🗞 🔐                                                                                                    | This patient's appointments Date Time Length Provider Service |
| DDB       Payor         Service       Occupation         Category       Phone         Room       4SW:Chr7         Next Recall         Boom       4SW:Chr7         Next Recall         Browider       Second Provider         Time       10:15am         Length       00:00         Fourth Floor       Instalment         Clinic       3/d Year Oral Rehat         Appointment Preferences       M         M       T       F         M       T       F | Notes about this appointment                                  |
| Planned Treatment Cost Estimate:                                                                                                    |                                                               |
|                                                                                                    | Notes about this patient                                      |
|                                                                                                    | *                                                             |
|                                                                                                    | •                                                             |
| Save Cut to Clipboard Copy to Clipboard Cancel                                                                                                    |                                                               |

2. Click on the drop down arrow and select 'Search By Last Name'

| E | dit Appointment                                                                                                    |                                    |
|---|----------------------------------------------------------------------------------------------------|------------------------------------|
|   | Search By Code  Search By Code Search By Last Name Search By Hm Phone Search By NHI No. Search By NHI No. Search By NHI No. Search By RotoScan Search By DOB Search By First Name Search By Location Length 00:00 1st Visit Location Fourth Floor Appointment Preferences M T W T F S | S       eld       ea         Payor |
|   | Planned Treatment                                                                                                    | Cost Estimate:                     |

3. Enter the Patients Last Name with first letter of first name –Bear, M

| Edit Appoint | ment                     |       |   |
|--------------|--------------------------|-------|---|
| Search By La | ast Na <b>. →</b> Bear,m |       | Ä |
| DOB          |                          | Payor |   |

4. Click the Binocular button or press tab and select the patient from the list.

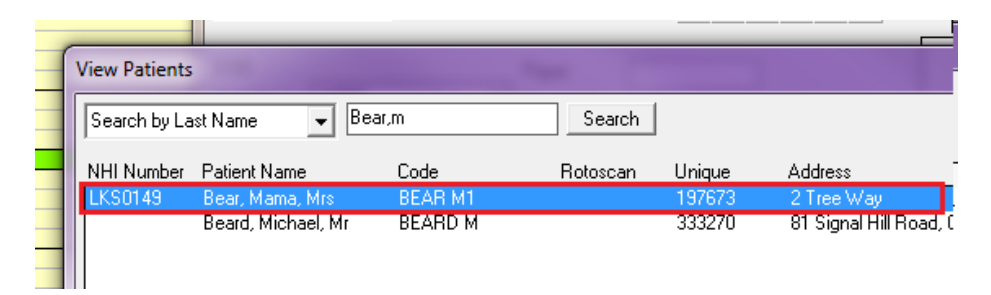

5. Enter the Length required for the appointment – Remember entering 100 is equal to one hour

| Search By Last Na 🔽 Bear, Mama                                                                                                    | 👗 💲 eb es 📻 🍡 🚮                                                                                                    |
|----------------------------------------------------------------------------------------------------|----------------------------------------------------------------------------------------------------|
| Mrs Mama Bear<br>DOB 22/06/1923 92y 4m<br>Service APPT<br>Category<br>Room 4SW:Chr71<br>Provider STUDENT1<br>Time 10:00am<br>Length 00:15 1st Visit<br>Location Fourth Floor<br>Appointment Preferences<br>M I T I W I T I F I S I S | LKS0149 Payor Occupation Retired Phone Hm:4890977 Next Recall Balance 205.00 Second Provider Instalment  Invoice Days After Appt O Clinic 3rd Year Oral Rehat |
| Planned Treatment                                                                                                    | Cost Estimate:                                                                                                    |

6. Add any Notes about the appointment i.e. what the appointment is for

| Notes abo  | ut this patient |  |
|------------|-----------------|--|
| THOLES ADD |                 |  |
|            |                 |  |
|            |                 |  |
|            |                 |  |

7. Click the Save button.

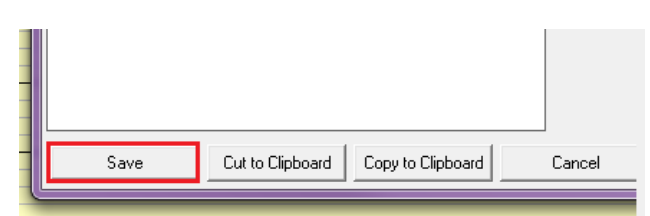

8. The appointment will now show in your appointment book (and the main appointment book for that chair) in the colour of your group/year level.

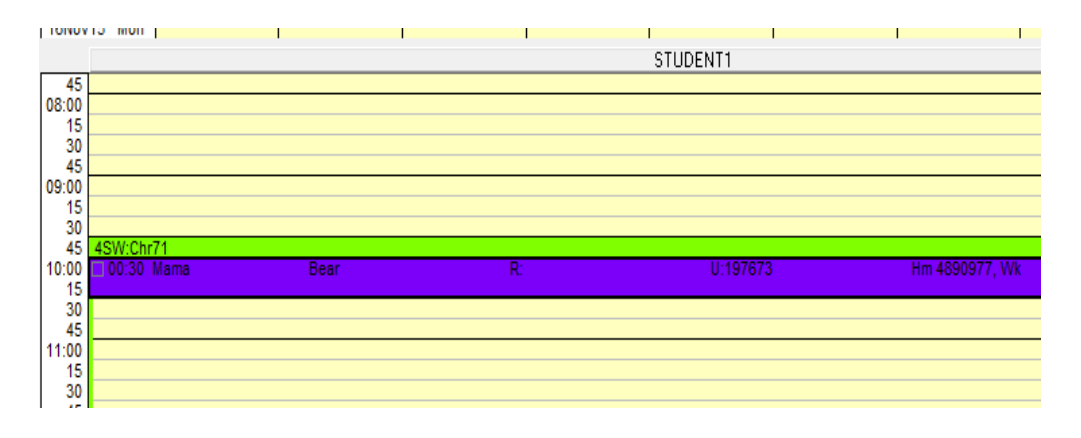